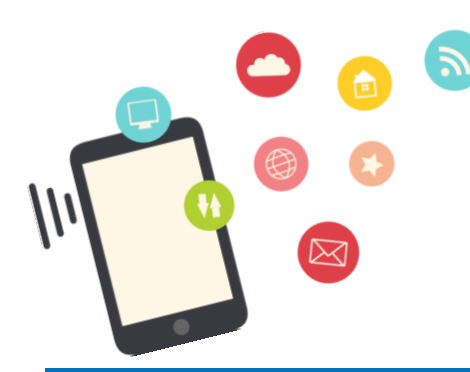

iPhone 設定ガイド Wi-Fi を設定しよう

## Wi-Fi (ワイファイ)とは

無線 LAN とも呼ばれる。

電波を使ってインターネットに接続する仕組みの1つ。

iPhone は、モバイルデータ通信と Wi-Fi、2 つの仕組 みを使ってインターネットに接続することができます。

今回は、教室のWi-Fiを使ってインターネットを閲覧で きるように設定する手順をご紹介します。

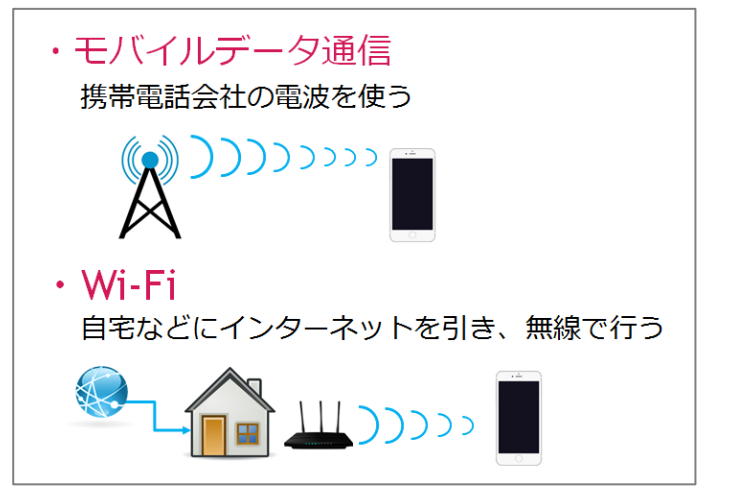

# Wi-Fi の設定

❷[Wi-Fi]をタップ

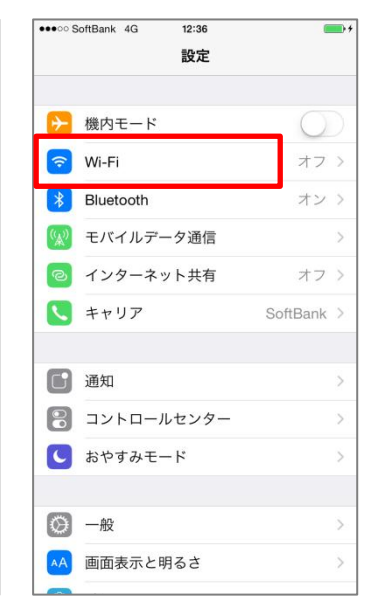

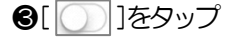

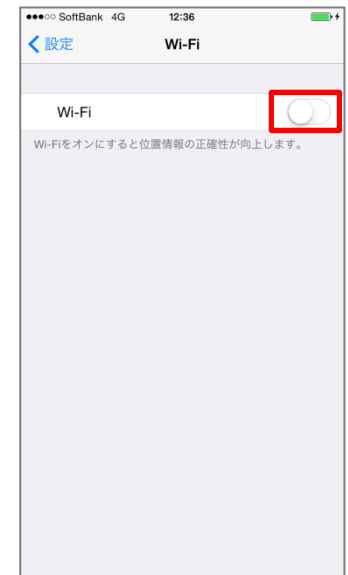

Wi-Fi がオフになって いるときは、画面左上に 「4G」もしくは「LTE」 と表示されています。 これらは、モバイルデー 夕通信の状態であるこ とを表しています。

受講日

Wi-Fiの設定に必要なもの

SSID 暗号化キー(パスワード) 受講時には教室の Wi-Fi を使います。SSID と暗号化キーをイン ストラクターに確認しておきましょう。

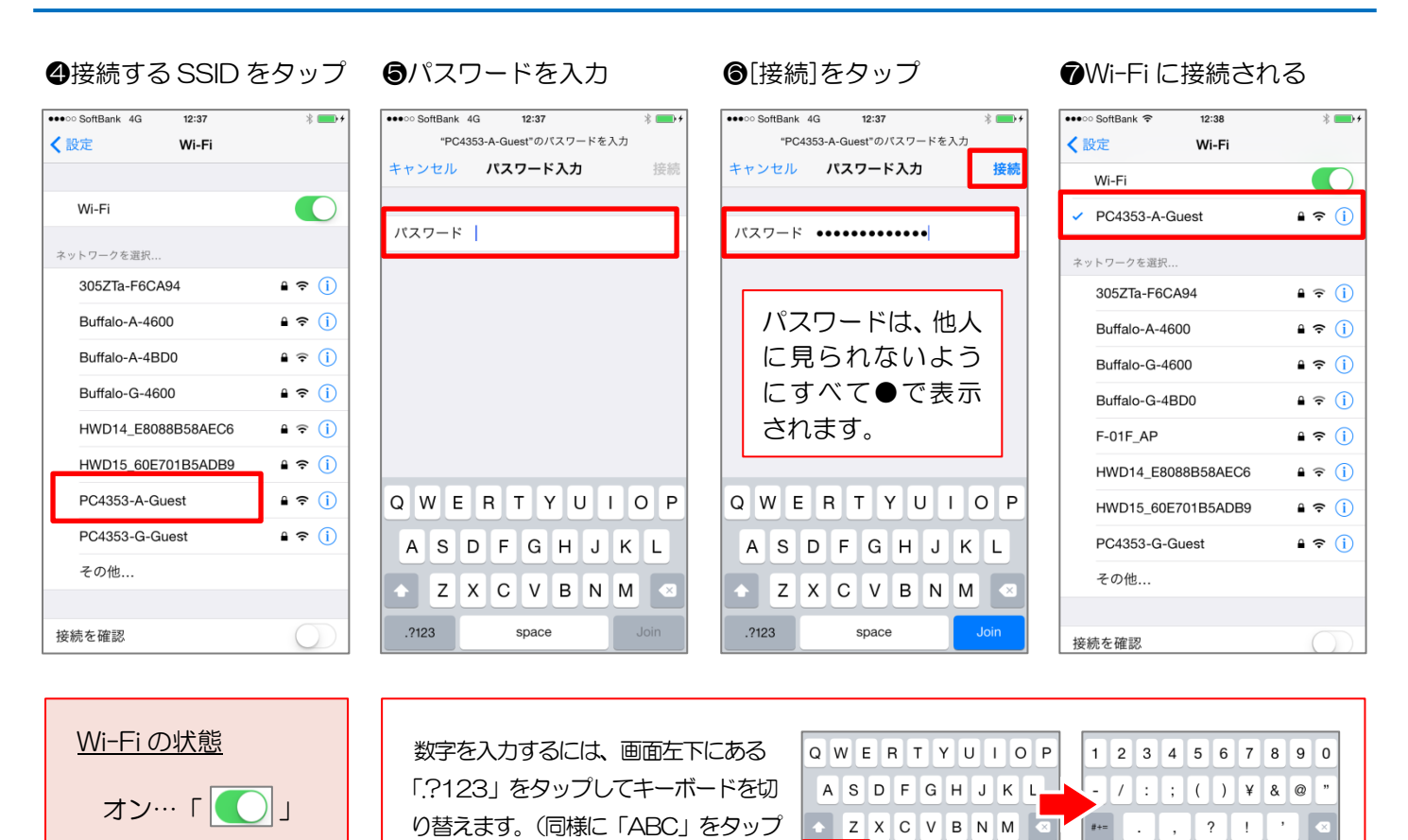

すると、アルファベットに戻ります。)

.?123

space

SoftBank 4G SoftBank 🗢

ABC

space

# Wi-Fi をオフにする

オフ…「◯」

波であることを表しています。

Wi-Fi に接続されると、画面左上の表示が「 🗢 」

に変わります。このマークの黒線が多い程、強い電

| • SoftBank 🗢 12:38 | * 🚥 +             | ●●●○ SoftBank 4G | 12:38           | ●●●○ SoftBank 4G | 12:38         | •••••• 5 | SoftBank 4G 12:38 |            |
|--------------------|-------------------|------------------|-----------------|------------------|---------------|----------|-------------------|------------|
| 設定 Wi-Fi           |                   | く設定              | Wi-Fi           | < 設定             | Wi-Fi         |          | 設定                |            |
| Wi-Fi              |                   |                  |                 |                  |               |          |                   |            |
| PC4353-A-Guest     | <b>₽ 奈 (ì</b>     | Wi-Fi            | $\bigcirc$      | Wi-Fi            | (             |          | 機内モード             | $\bigcirc$ |
| マットロークを選択          |                   | Wi-Fiをオンにすると位    | 位置情報の正確性が向上します。 | Wi-Fiをオンにすると位    | 置情報の正確性が向上します | •        | Wi-Fi             | オフン        |
| 305ZTa-F6CA94      | <b>€</b> ⊋ (j)    |                  |                 |                  |               | 8        | Bluetooth         | オン >       |
| Buffalo-A-4600     | <b>€ €</b> (1)    |                  |                 |                  |               |          | モバイルデータ通信         | >          |
| Buffalo-G-4600     |                   |                  |                 |                  |               |          | インターネット共有         | オフ >       |
| Buffalo-G-4BD0     | - · · ·<br>• ≈ (ì |                  |                 |                  |               |          | キャリア              | SoftBank > |
| F-01F_AP           | <b>₽ 奈 (i</b> )   |                  |                 |                  |               | 6        | 通知                |            |
| HWD14_E8088B58AEC6 | <b>ê ╤ (ì</b>     |                  |                 |                  |               |          |                   |            |
| HWD15_60E701B5ADB9 | <b>₽ 奈 (i</b> )   |                  |                 |                  |               |          | コンドロールセンター        |            |
| PC4353-G-Guest     | <b>₽ 奈 (i</b> )   |                  |                 |                  |               |          | おやりみモート           | 2          |
| その他                |                   |                  |                 |                  |               | 0        | 一般                | >          |
|                    |                   |                  |                 |                  |               | A        | 画面表示と明るさ          | >          |

ここまでできたら、Wi-Fiをオンの設定に戻しましょう。

ー度 Wi-Fi を設定しておくと、2回目以降は自動的に接続されます。「く設定」を タップして戻り、SSID が表示されたことを確認できたらホームボタンを押して 「設定」を閉じましょう。

| ●●●○ SoftBank 🗢 |        | 12:38 | * 💼 +        |
|-----------------|--------|-------|--------------|
|                 |        | 設定    |              |
|                 |        |       |              |
| _               |        |       |              |
| ≻               | 機内モード  |       | $\bigcirc$   |
|                 |        | 0.00  |              |
| <u>`</u> ?`     | VVI-FI | PC43  | 53-A-Guest > |

# インターネットの閲覧(Appleのホームページを表示)

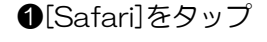

❷画面上部の帯をタップ

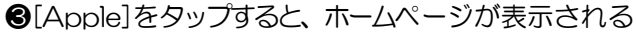

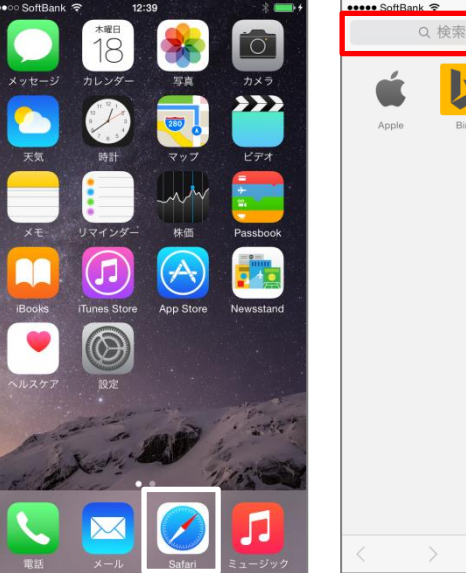

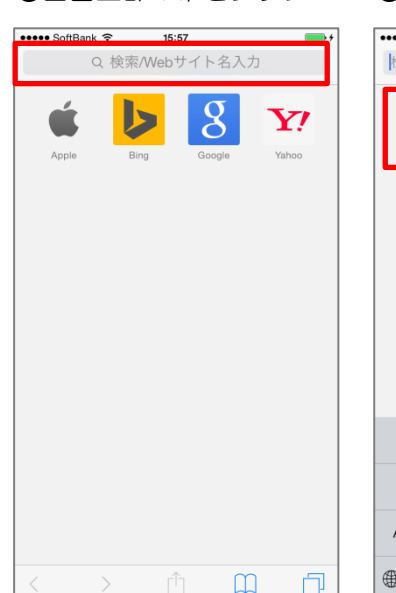

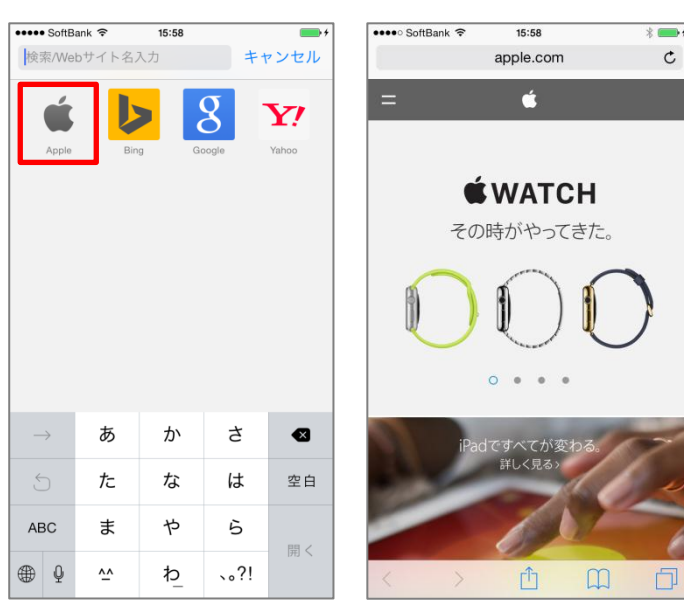

## インターネットを閉じる

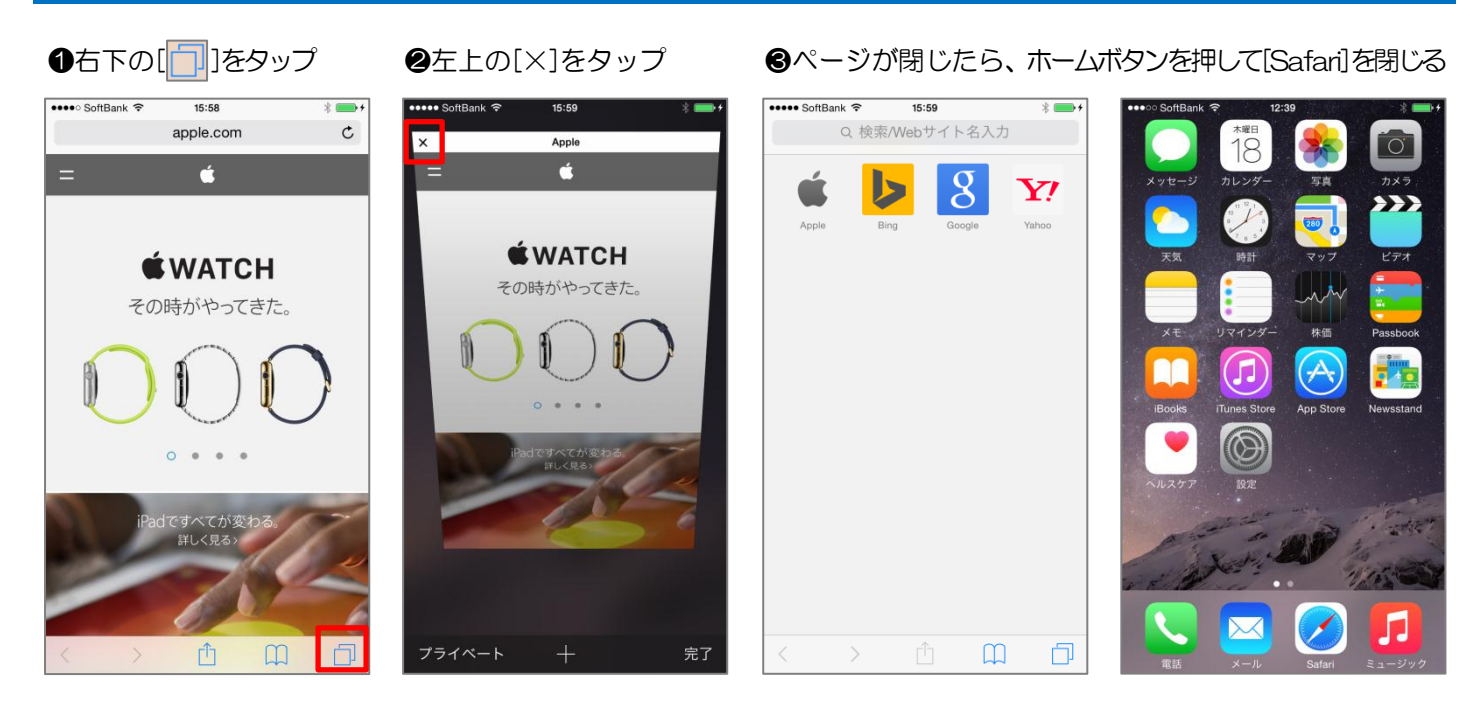

\* 💼

()

オン>

オフ>

SoftBank >

PC4353-A-Guest >

②上方向にスライド

12:39

設定

有

•••• SoftBank 🗢

▶ 機内モード

Bluetooth

🔇 キャリア

通知 通知

💮 一般

😡 モバイルデータi

💿 インターネット

🕄 コントロールセンター

C おやすみモード

AA 画面表示と明るさ

●表示が[ ● ]に変わる

🛜 Wi-Fi

# iPhone の位置情報を設定する

## 1 設定をタップ

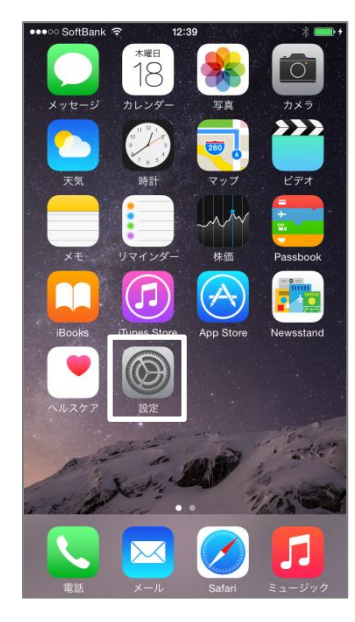

# ⑤[ ]をタップ

| ••••••○ SoftBank                                                                                             | ・・・・・ SoftBank < 16:03    くプライバシー位置情報サー                                       | * <b>●</b> +<br>-ビス                       | ●●●●● SoftBank  16:03 く プライバシー 立置情報                                 |
|----------------------------------------------------------------------------------------------------|-------------------------------------------------------------------------------|-------------------------------------------|---------------------------------------------------------------------|
|                                                                                                    |                                                                               |                                           |                                                                     |
| 位置情報サービス                                                                                                    | 位置情報サービス                                                                      |                                           | 位置情報サービス                                                            |
| "位置情報サービス"では、GPS、Bluetooth、クラウドソー<br>スのM-FIスポットや時帯電話基地局を使って、ユーザのお<br>およその位置情報が判断されます。位置情報サービスとブ<br>ライバシーについて | "位置情報サービス"では、GPS、Blu<br>スのWi-Fiスポットや携帯電話基地局が<br>およその位置情報が判断されます。<br>ライバシーについて | atooth、クラウドソー<br>を使って、ユーザのお<br>立置情報サービスとプ | "位置情報サービス"では、GPS<br>スのWi-Fiスポットや携帯電話<br>およその位置情報が判断されま<br>ライバシーについて |
|                                                                                                    | 自分の位置情報を共有                                                                    | >                                         | 自分の位置情報を共有                                                          |
|                                                                                                    | "チアリー の iPad"は位置情報の共有                                                         | に使用されています。                                | "チアリー の iPad"は位置情報の                                                 |
|                                                                                                    | App Store                                                                     | 使用中のみ >                                   | App Store                                                           |
|                                                                                                    | 💋 Safariのサイト                                                                  | 許可しない >                                   | 💋 Safariのサイト                                                        |
|                                                                                                    | Siriと音声入力                                                                     | 使用中のみ >                                   | O Siriと音声入力                                                         |
|                                                                                                    | カメラ                                                                           | 使用中のみ >                                   | 🙆 カメラ                                                               |
|                                                                                                    | 킺 マップ                                                                         | 使用中のみ >                                   | 킺 マップ                                                               |
|                                                                                                    | 天気                                                                            | 許可しない >                                   | 大気 天気                                                               |
|                                                                                                    | システムサービス                                                                      | >                                         | システムサービス                                                            |
|                                                                                                    |                                                                               |                                           |                                                                     |

# ❸[プライバシー]をタップ 12:39

設定

\* 💼 +

\* 💼 +

•••ං SoftBank 🗢

◎ 一般

🏶 壁紙

📢 サウンド

🕑 プライバシー

iTunes & App Store

🖂 メール/連絡先/カレンダー

iCloud

- ×=

リマインダー

🗚 画面表示と明るさ

💿 Touch IDとパスコード

④[位置|静設サービス]をタップ

| •••• S     | SoftBank 🗢 12:39            | * 💼 + |
|------------|-----------------------------|-------|
| く設定        | 定 プライバシー                    |       |
|            |                             |       |
| 7          | 位置情報サービス                    | オフ >  |
|            | 連絡先                         | >     |
|            | カレンダー                       | >     |
|            | リマインダー                      | >     |
| ۰          | 写真                          | >     |
| *          | Bluetooth共有                 | >     |
| Q          | マイク                         | >     |
| 0          | カメラ                         | >     |
|            | ヘルスケア                       | >     |
| 6          | HomeKit                     | >     |
|            | モーションとフィットネス                | >     |
| データ<br>されま | 7へのアクセスを要求したAppが上のカテ<br>ミす。 | ゴリに表示 |
|            | Teleter                     |       |

# ●[<プライバシー]をタップ ⑧[オン>]と表示される

#### 16:03 イバシー 立置情報サービス 報サービス Wサービス"では、GPS、Bluetooth、クラウドソー にスポットや携帯電話基地局を使って、ユーザのお 位置情報が判断されます。 <mark>位置情報サービスとプ</mark> -について. 位置情報を共有 - の iPad"は位置情報の共有に使用されています。 App Store 使用中のみ > Safariのサイト 許可しない > Siriと音声入力 使用中のみ > カメラ 使用中のみ > マップ 使用中のみ > 天気 許可しない >

| •••• S     | oftBank 🗢 16:03            | * 💼  |
|------------|----------------------------|------|
| く設定        | プライバシー                     |      |
|            | -                          |      |
| 7          | 位置情報サービス                   | オン > |
|            | 連絡先                        | >    |
|            | カレンダー                      | >    |
|            | リマインダー                     | >    |
|            | 写真                         | >    |
| *          | Bluetooth共有                | >    |
| <b>V</b>   | マイク                        | >    |
| Ó          | カメラ                        | >    |
|            | ヘルスケア                      | >    |
|            | HomeKit                    | >    |
|            | モーションとフィットネス               | >    |
| データ<br>されま | へのアクセスを要求したAppが上のカテゴ<br>す。 | リに表示 |
|            | Tuittan                    |      |

# 教室では「位置情報サービス」をオンにして受講しましょう。(最後に「く設定」をタップしてから閉じましょう。)

## マナーモードの設定

音の設定は、本体側面のボタンで切り替えることができます。 音が出て困るような場所(受講中など)では、マナーモード(消音) に設定しておきましょう。 ※オレンジのマークが見える方がマナーモードです。

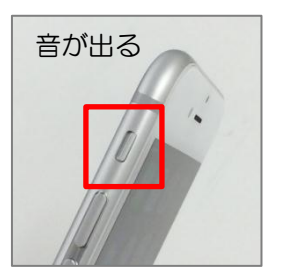

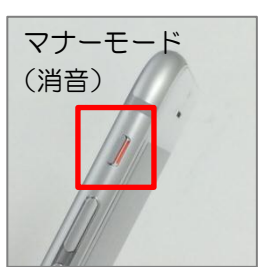